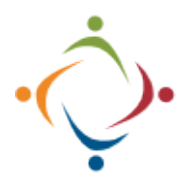

## Workforce Ready TOR Time Off Request

Check your Accrual Balances and request Time Off using Workforce Ready.

https://secure6.saashr.com/ta/6074659.clock

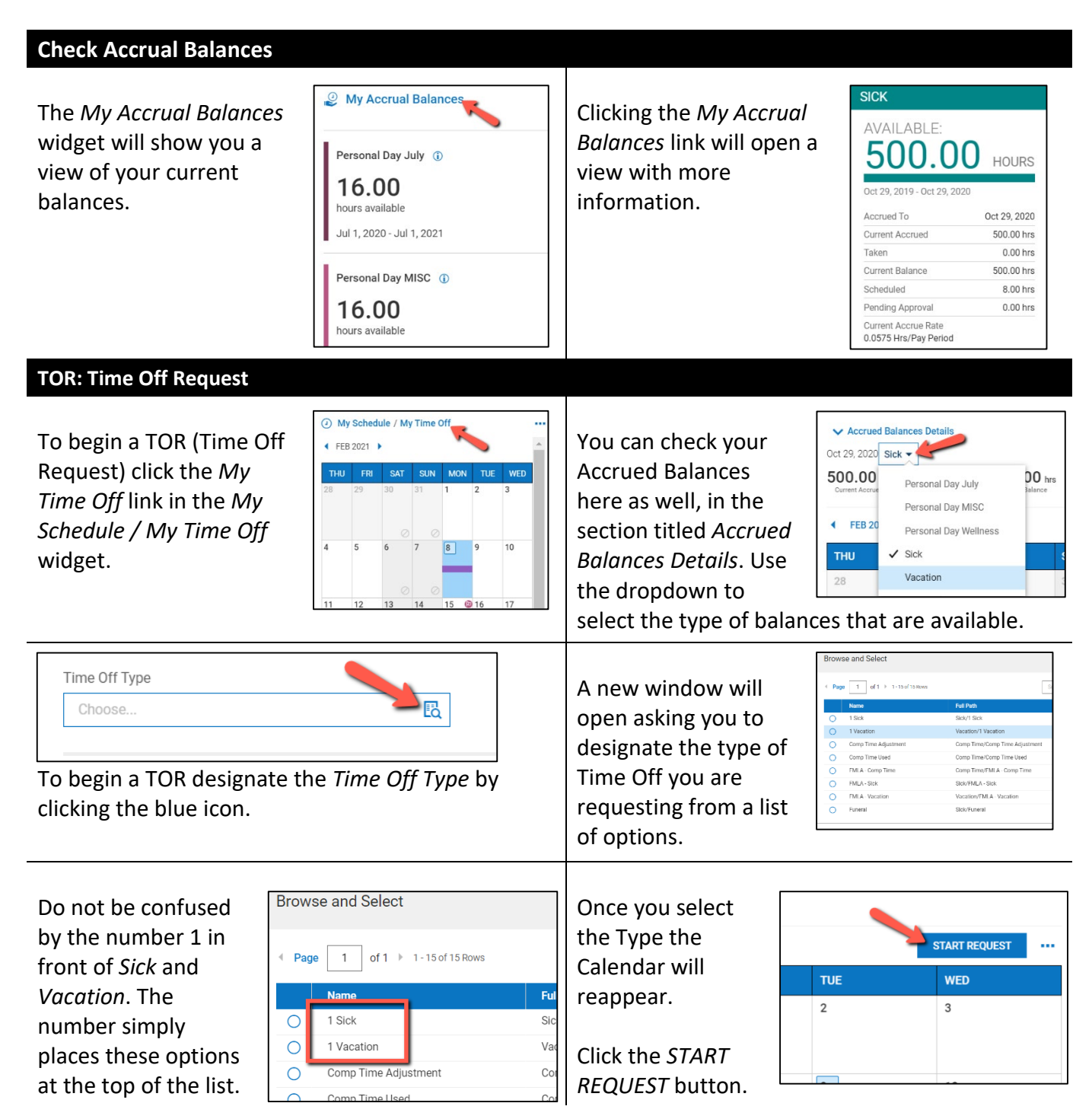

| You can change                                                                                     | Request Time Off X                                                                                                    | Choose a                                                                                   | Request Time Off X                                                                                                    |
|----------------------------------------------------------------------------------------------------|----------------------------------------------------------------------------------------------------|--------------------------------------------------------------------------------------------|----------------------------------------------------------------------------------------------------|
| the <i>Time Off</i><br>Type if                                                                     | Time Off Type * Request Type *                                                                                                    | Request<br>Type.                                                                           | Time Off Type * Request Type *                                                                                                    |
| necessary.                                                                                         | Comment                                                                                                    | , yper                                                                                     | 1 Vacation E                                                                                                    |
| ,                                                                                                  |                                                                                                    |                                                                                            | Comment Full Day<br>Multiple Days<br>Partial Day (Start/Stop)                                                                                                    |
| <b>Full Day</b><br>Choose the day<br>using the Date<br>Picker.                                     | Time Off Type*     Request Type*       1 Vacation     Request Type*       Date*     Total       02/12/2021     Image: Constraint of the second second | Multiple D<br>Use the Da<br>Pickers to<br>choose a<br>range of<br>days.                    | ays<br>te Request Time Off X<br>Time Off Type * Request Type *<br>1 Vacation R<br>From * 02/10/2021 0000000000000000000000000000                                                     |
| <b>Multiple Days</b><br>As with the previc<br>use Multiple Days<br>weekends, or holi               | ous system, it is advisable not to<br>for time that spans pay periods,<br>days.                                                                                                    | Partial Day<br>Choose a<br><i>Date,</i> a<br><i>From</i> time,<br>and a <i>To</i><br>time. | Request Time Off     X       Time Off Type *     Request Type *       1 Vacation     Partial Day (Start/Stop)       Date *     02/12/2021       From *     To *       Ntomm     am ② |
| From * 10:15 Time is formatted                                                                     | am () To*<br>hh:mm am ()<br>as <i>hh:mm</i> , and defaults to <i>AM</i> .                                                                                                    | The <i>Total</i><br>number<br>of hours<br>is automat                                       | From * To *<br>10:15 am ① 11:00 am ②<br>Total<br>0.75 ②                                                                                                    |
| Be careful when e<br>to PM. You must r<br>calculates the tim<br>following example<br>vacation.     | entering times that cross from AM<br>manually enter PM or the system<br>e incorrectly. Notice in the<br>e we are requesting 15.75 hours of<br>$To^*$<br>an $O$ $O$ $O$ $O$ $O$ $O$ $O$ $O$ $O$ $O$                                                                                                    | From * 10:15 Total 3.75 To correct, number of                                              | am ()<br>()<br>()<br>()<br>()<br>()<br>()<br>()<br>()<br>()<br>()<br>()<br>()<br>(                                                                                                   |
| Your TOR will<br>now appear on<br>the calendar. A<br>TOR with a<br>broken line<br>means the reques | FN     SAT     SUN     MON     TUE       23     30     31     1     2       5     6     7     9     9       12     13     14     134600 (30 Mar)     16       1 vacation (2.7 Mar)     13     14     144600 (30 Mar)     16                                                                                                    | PLEASE NO<br>Thursday, t<br>could be co<br>grayed out                                      | TE: The Calendar will start on a the first day of the pay period. This ponfusing. Weekend and holidays are .                                                                         |

| Using the Calendar to Choose a Date                                                                                                    |                                                                                                    |
|----------------------------------------------------------------------------------------------------|----------------------------------------------------------------------------------------------------|
| Once you select your<br><i>Time Off Type</i> you<br>can click on the<br>Calendar to designate<br>a day. Then, when<br>you click the <i>START</i><br><i>REQUEST</i> button that day will be chosen.                                                                                                    | In this example,<br>03/02/2021 is<br>designated in<br>the Request<br>Time Off<br>window after selecting it on the Calendar first.                                                                                                    |
| Image: Websel > 100/r       Image: Websel > 100/r         1       1       2       3         2       2       2       7       8       9       10         4       5       6       7       8       9       10         4       5       6       7       8       9       10         4       5       6       7       8       9       10         4       5       6       7       8       9       10         4       5       6       7       8       9       10         4       5       6       7       8       9       10         4       5       6       7       8       9       10         4       5       6       7       8       9       10         5       6       7       8       9       10       10         5       6       7       8       9       10       10         5       6       7       8       9       10       10         6       7       8       9       10       10       10         6       7 | If you select a range, then click <i>START REQUEST</i> ,<br><i>Multiple Days</i> will automatically be set as the<br><i>Request Type</i> with the date range entered in<br><i>From</i> and <i>To</i> .<br>Request Time Off<br>Time Off Type * Request Type *<br>To *<br>O3/02/2021 |
| After you submit a<br>TOR, but before<br>it's been approved,<br>the Calendar will show a broken line under the TOR.<br>Once it has been approved, it will change to a solid<br>color.                                                                                                    | If your TOR is<br>rejected, it<br>will disappear<br>from the<br>Calendar, and you will receive an email<br>notification.                                                                                                    |
| Modifications / Cancellations                                                                                                    |                                                                                                    |
| To Modify a TOR that<br>has not yet been<br>approved, click on the<br>Calendar entry. In the<br>window that opens,<br>click <i>MODIFY</i> .                                                                                                    | Make the<br>necessary changes<br>and click the<br><i>MODIFY REQUEST</i><br>button.                                                                                                    |
| To cancel a request,<br>whether it has been<br>Approved or not, click on<br>the Calendar entry. Then<br>click <i>DELETE</i> .                                                                                                    | You will receive<br>a warning<br>asking if you<br>are certain.                                                                                                    |
| To repeat, you can delete TORs that have already been approved or are waiting for approval.                                                                                                    |                                                                                                    |

## Miscellaneous Issues

| If you start to           | Request Time Off |   |                                 | × |
|---------------------------|------------------|---|---------------------------------|---|
| request <i>Multiple</i>   | Time Off Type *  | B | Request Type *<br>Multiple Days |   |
| Days, enter From          | From *           |   | то*                             |   |
| and <i>To,</i> but change | 02/04/2021       |   | 02/09/2021                      |   |

| To reset the  |
|---------------|
| Request Type, |
| delete the    |
| dates in both |
| From and To.  |

| Request Time Off | X       |                |     |
|------------------|---------|----------------|-----|
| Time Off Type *  |         | Request Type * |     |
| 1 Vacation       | Eð      | Multiple Days  | *   |
| From *           |         | То *           |     |
| mm/dd/www        | <b></b> | mm/dd/yyyy     | (B) |

your mind, notice the *Request Type* is grayed out, prohibiting you from choosing a different Type.

## Kronos Workforce Ready URL

https://secure6.saashr.com/ta/6074659.clock

Please call the IT Department if you have any questions regarding the information presented here. The extension for the IT Help Desk is 7878.